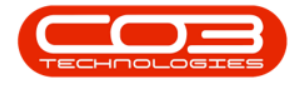

We are currently updating our site; thank you for your patience.

# SERVICE

## **WORK ORDERS - INTERNAL SERVICES**

You can raise a <u>non-stock</u> service, e.g. machine installation or a call out, which was provided to the customer, by logging an Internal Service.

Ribbon Access: Service > Work Orders

| <b>• •</b> |                                                                                                    |               |                            | В               | PO: Vers | sion <b>2.5.0.4</b> - Ex | ample Comp  | any v2.5.0          | 0.0          |                      |   |                                                  |           | _ <b>•</b> x |
|------------|----------------------------------------------------------------------------------------------------|---------------|----------------------------|-----------------|----------|--------------------------|-------------|---------------------|--------------|----------------------|---|--------------------------------------------------|-----------|--------------|
|            | Equipment / Locations Contract Finance / HR Inventory Maintenance / Projects Manufacturing Procurement Sales Se |               |                            |                 |          |                          |             |                     |              |                      |   | Reporting                                        | Utilities |              |
| Tech Map   | Scheduling Current Tec<br>Activity                                                                              | h Technicians | Availability<br>Exceptions | Site Exceptions | Calls    | Call Requests            | Work Orders | Service<br>Requests | 💭 WIP 🛍 Work | Management<br>Review |   | 4y Work Orders<br>4y Tickets<br>All Open Tickets | My Work   |              |
|            | 1                                                                                                    | echnical      |                            | 4               |          |                          | Proce       | SS                  |              |                      | 4 | Ticketing                                        | Open W 4  | $\Diamond$   |

- 1. The Work Order Listing screen will be displayed.
- 2. Click on the **row** of the **work order** you wish to **log** an **internal service** to.
- 3. Click on the **Services** tile.

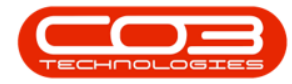

| d Edit Delete Vier   | W Close Comple      | te Reinsta | te 🙀 Save I   | ayout paces • Print Export @ Refres      | •          | Find WO Reports          |              |                      |         |
|----------------------|---------------------|------------|---------------|------------------------------------------|------------|--------------------------|--------------|----------------------|---------|
| Maintain             | 4 Proces            | SS         | J Forma       | at a Print a                             | Current    | a Reports                | 4            |                      |         |
| ts #                 | 2 g a column header |            |               |                                          |            |                          |              |                      |         |
| er text to search P  | WOCode              | WOType     | CallReference | Description                              | Capitalise | CallDesc                 | RequestDa 🕶  | Priority Invoiceable | Project |
| unctions 🔮           | a 🛛 c               | 8 C        | A C           | a 🗖 c                                    | a 🗖 c      | 8 <b>0</b> 0             | -            |                      | 880     |
|                      | · WO0006259         | REP        | CN0005303     | Post Contract machine repair             | No         | Drum replacement req     | 16/02/2022   | 2 Yes                |         |
| Time                 | · WO0006258         | SERV       | CN0005303     | Drum replacement required                | No         | Drum replacement req     | 31/01/2022   | 2 No                 |         |
|                      | ▼ E WO0006256       | IMP        | CN0005302     | New machine implementation. Installation | No         | New machine implemen     | . 24/01/2022 | 1 No                 |         |
|                      | ▶ E WO0006257       | NDS        | CN0005274     | PROJ406OR002                             | No         | PROJ406OR002             | 19/01/2022   | 2 No                 |         |
| Services             |                     | PR.        | CN0005301     | Replace part - current faulty            | No         | Replace part - current   | 18/01/2022   | 3 No                 |         |
|                      |                     | REP        | CN0005300     | Printer displaying error code            | No         | Printer displaying error | 18/01/2022   | 3 No                 |         |
|                      |                     | ITS        | CN0005299     | Paper keeps on jamming in machine        | No         | Paper keeps on jammin    | . 18/01/2022 | 3 No                 |         |
| Third Party Services |                     | REP        | CN0005298     | Paper not feeding through rollers        | No         | Paper not feeding thro   | 14/12/2021   | 3 No                 |         |
|                      | · WO0006249         | SM         |               | BathBinMaint - Bathroom Bin Maintenance  | No         |                          | 23/11/2021   | 2 No                 | PR.300  |
|                      | · WO0006248         | SM         |               | WS - Weekly Service                      | No         |                          | 23/11/2021   | 2 No                 | PR.300  |
| Dauta                | · WO0006247         | SM         |               | BathBinMaint - Bathroom Bin Maintenance  | No         |                          | 23/11/2021   | 2 No                 | PRJ00   |
| Parts                | · WO0006246         | SM         |               | BathBinMaint - Bathroom Bin Maintenance  | No         |                          | 23/11/2021   | 2 No                 | PR.300  |
|                      | · WO0006245         | SM         |               | WS - Weekly Service                      | No         |                          | 23/11/2021   | 2 No                 | PR.300  |
|                      | · WO0006243         | SM         |               | WS - Weekly Service                      | No         |                          | 16/11/2021   | 2 No                 | PR.300  |
| Loans                | · WO0006242         | SERV       |               | 1MMS - 1 Month Machine Service           | No         |                          | 16/11/2021   | 2 No                 | PR.300  |
|                      | · WO0006241         | SM         |               | WS - Weekly Service                      | No         |                          | 16/11/2021   | 2 No                 | PR.300  |
|                      | · WO0006240         | SM         |               | WS - Weekly Service                      | No         |                          | 16/11/2021   | 2 No                 | PR.300  |
| Swap Outs            | · WO0006238         | PR         |               | Test PQ Source Type Work Order           | No         |                          | 14/11/2021   | 5 No                 |         |
|                      | · WO0006239         | PR         |               | Rollers need replacing                   | No         |                          | 11/11/2021   | 3 No                 | PR.300  |
|                      | WO0006237           | SM         |               | WS - Weekly Service                      | No         |                          | 09/11/2021   | 2 No                 |         |
| Meters               |                     |            |               |                                          |            |                          |              |                      |         |

- 4. The **Internal services for WO Code** [work order code] screen will be displayed.
- 5. Any Internal services already linked to the work order will display in the data grid.

### **ADD INTERNAL SERVICE**

6. Click on Add.

Short cut key: Right click to display the Process menu list. Click on Add.

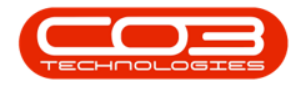

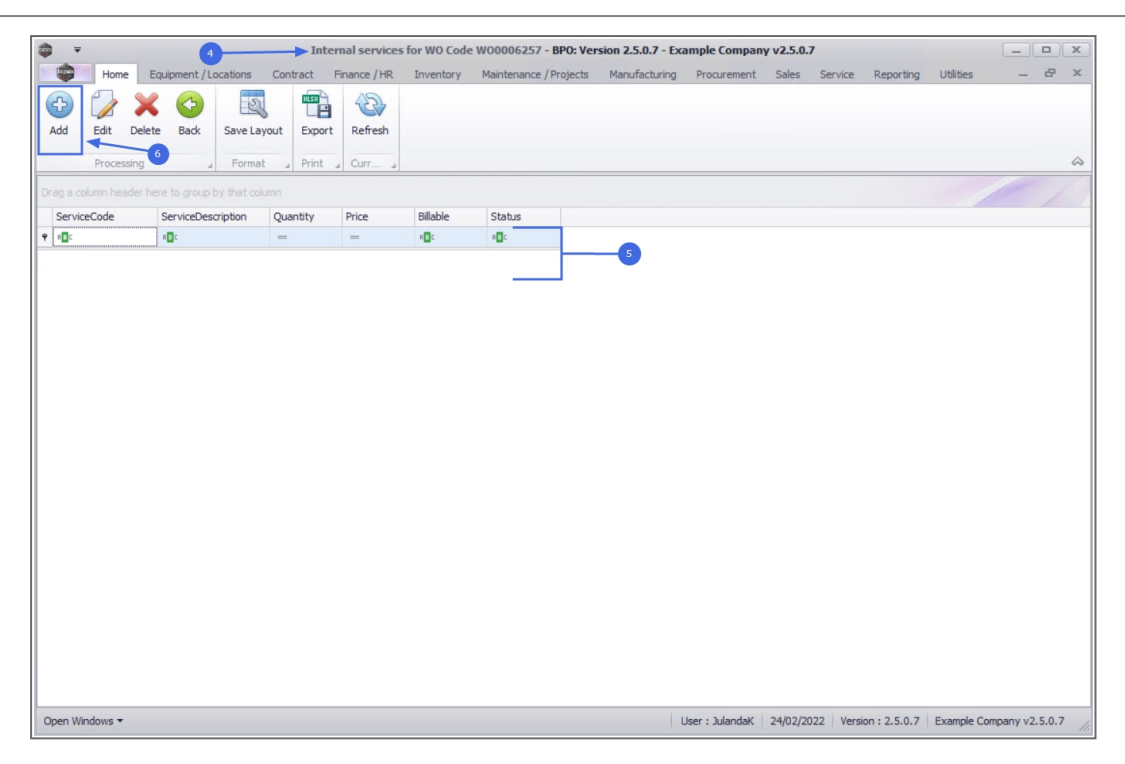

- 7. The Internal Service screen will be displayed.
  - Work Order: The work order field will auto populate with the work order number that was selected.
  - Service: Click on the search button to display the Select a service for this work order screen.
    - i. Click on the **row** of the **non-stock service** you wish to add to the work order.
    - ii. Click on **OK**.

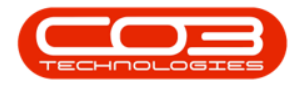

| \$ ▼ <b>7</b>                                 | Internal Service | e - BPO: Version 2.5.0.7 - Exam | nple Company v2.5 | 5.0.7         |                |         | _               |                                         |
|-----------------------------------------------|------------------|---------------------------------|-------------------|---------------|----------------|---------|-----------------|-----------------------------------------|
| Home Equipment / Locations Contract Finance / | HR Inventory     | Maintenance / Projects Ma       | nufacturing Procu | rement Sales  | Service Re     | porting | Utilities       | _ & ×                                   |
| Save Back                                     | 1                |                                 |                   |               |                |         |                 |                                         |
| Process a                                     | · · · 、          | 2                               |                   |               |                |         |                 | ~~~~~~~~~~~~~~~~~~~~~~~~~~~~~~~~~~~~~~~ |
| Work Order W00006257                          | Select a se      | rvice for this work order       |                   |               |                |         |                 |                                         |
| Service 2 *                                   | Home             |                                 |                   |               |                |         |                 |                                         |
|                                               | Ok Back          | Save Layout                     |                   |               |                |         |                 | ~                                       |
|                                               | Drag a column h  |                                 |                   |               |                |         |                 | 1                                       |
|                                               | ServiceCode      | ServiceDescription              | Type              | Class         | Rate           | Units   | TaxType         | TaxCode                                 |
|                                               | 9 8 <b>0</b> 0   | A 🛛 C                           | * <b>0</b> ¢      | R C           | -              | REC     | 8 C             | R <b>Q</b> C                            |
| Price                                         | CALL             | Call Out Fee                    | INT               | SER           | 450.00         | ea      | VAT             | 1                                       |
| Billable                                      | CLA              | Cleaning Fee                    | INT               | SER           | 500.00         | ea      | VAT             | 1                                       |
|                                               | DEA              | Dealer Service Fee              | EXT               | SER           | 350.00         | ea      | VAT             | 1                                       |
| <b>0</b> →→                                   | DEL              | Delivery Fee                    | INT               | SER           | 550.00         | ea      | VAT             | 1                                       |
| · · · · · ·                                   | DES              | Design consultation             | INT               | SER           | 750.00         | ea      | VAT             | 1                                       |
|                                               | INSP             | Inspection                      | INT               | SER           | 650.00         | ea      | VAT             | 1                                       |
|                                               | INST             | Installation Fee                | INT               | SER           | 1,200.00       | ea      | VAT             | 1                                       |
|                                               | INST             | Installation Fee                | INT               | SER           | 1,200.00       | ea      | VAT             | 1                                       |
|                                               | MYS              | Meter Yield Short Fall          | INT               | SER           | 500.00         | ea      | VAT             | 1                                       |
|                                               | PRI              | Printing                        | INT               | SER           | 350.00         | ea      | VAT             | 1                                       |
|                                               | SET              | Settlements                     | INT               | SER           | 500.00         | ea      | VAT             | 1                                       |
|                                               | STCD             | Short Term Contract Deposit     | INT               | SER           | 1,000.00       | ea      | VAT             | 1                                       |
|                                               | TEST             | Test Service                    | INT               | SER           | 550.00         | ea      | VAT             | 1                                       |
|                                               | TOLL             | Toll Fee                        | EXT               | SER           | 250.00         | ea      | VAT             | 1A *                                    |
| Open Windows 👻                                | 1                |                                 | User : Ju         | ilandaK 24/02 | 2022 Version : | 2.5.0.7 | Example Company | v2.5.0.7                                |

- The **service description** field will be populated with the service selected.
- Quantity: The quantity will default to **1**. Click to type in or use the **arrow** indicators to adjust the quantity, if required.
- **Price:** The price will auto populate with the price specified for the internal service. Click to type in an alternative price, if required.
- **Billable:** The billable check box will be selected by default. Click to deselect the check box if the service is **non billable**.
- When you have finished adding the non-stock service details, click on Save.

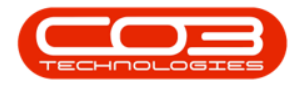

| <b>\$ *</b>                |                       |          | Inte         | ernal Service | - BPO: Version 2.5.0.7 - | Example Compa | ny v2.5.0.7     |            |                   | (            | _         | x   |
|----------------------------|-----------------------|----------|--------------|---------------|--------------------------|---------------|-----------------|------------|-------------------|--------------|-----------|-----|
| Home                       | Equipment / Locations | Contract | Finance / HR | Inventory     | Maintenance / Projects   | Manufacturing | Procurement     | Sales Se   | ervice Reporting  | Utilities    | - 4       | 7 X |
|                            |                       |          |              |               |                          |               |                 |            |                   |              |           |     |
| Save Back                  |                       |          |              |               |                          |               |                 |            |                   |              |           |     |
| Process                    | 8                     |          |              |               |                          |               |                 |            |                   |              |           |     |
| 1100000 2                  |                       |          |              |               |                          |               |                 |            |                   |              |           |     |
| Work Orde                  | r WO0006257           |          |              |               |                          |               |                 |            |                   |              |           |     |
| Servio                     | DEL                   |          | * م          |               |                          |               |                 |            |                   |              |           |     |
| Quantit<br>Pric<br>Billabi | 1.00 ¢<br>550.00      | :        |              |               | *                        |               |                 |            |                   |              |           |     |
| Open Windows 🕶             |                       |          |              |               |                          | L             | Jser : JulandaK | 24/02/2022 | Version : 2.5.0.7 | Example Comp | any v2.5. | 0.7 |

- 9. You will return to the updated **Internal services for WO Code** screen, with the internal service you have created displaying in the data grid.
- 10. When you receive the **Service Processing** to confirm that;
  - Service inclusion on WO: [work order code] complete.
- 11. Click on OK.

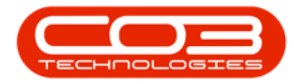

|                                                   | rnal services for WO Code WO0006257 - BPO: Version 2.5.0.7 - Example Company v2.5.0.7                     | _ <b>– x</b>      |
|---------------------------------------------------|----------------------------------------------------------------------------------------------------|-------------------|
| Home Equipment / Locations Contract F             | Finance / HR Inventory Maintenance / Projects Manufacturing Procurement Sales Service Reporting Utilities | _ & ×             |
| 🕒 💋 🗙 😋 🗔 🖷                                       |                                                                                                    |                   |
| Add Edit Delete Back Save Layout Export           | Refresh                                                                                                   |                   |
| Processing _ Format _ Print _                     | a Curr a                                                                                                  |                   |
| Drag a column header here to group by that column |                                                                                                    |                   |
| ServiceCode ServiceDescription Quantity           | Price Billable Status                                                                                     |                   |
| • ×0: ×0: =                                       | = 0: 0:                                                                                                   |                   |
| DEL Delivery Fee 1                                | 1 550.00 No A                                                                                             |                   |
|                                                   | Service Processing X                                                                                      |                   |
| Open Windows 🕶                                    | User : JulandaK 24/02/2022 Version : 2.5.0.7 Example Co                                                   | mpany v2.5.0.7 // |

#### **EDIT INTERNAL SERVICE**

- 1. From the Internal services for WO Code [work order code] screen,
- 2. Click on the **row** of the internal service you wish to edit.
- 3. Click on Edit.

Short cut key: Right click to display the Process menu list. Click on Edit.

- 4. When you receive the Internal Services message to confirm;
  - Are you sure you want to edit this service [service code] on WO [work order code]?
- 5. Click on Yes.

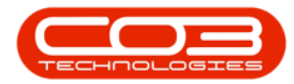

| <b>\$ *</b>           |                    |        | 1           |          |     | -> Inter | rnal servi  | ces fo | or WO Cod | e WO0006   | 5257 - Bl  | PO: Ver    | rsion 2 | .5.0.7 - E        | cample | e Compar | iy v2.5 | .0.7  |        |              |          | (       |        |        | х          |
|-----------------------|--------------------|--------|-------------|----------|-----|----------|-------------|--------|-----------|------------|------------|------------|---------|-------------------|--------|----------|---------|-------|--------|--------------|----------|---------|--------|--------|------------|
|                       | Home               | Equ    | ipment / L  | ocations | Con | ntract I | Finance / H | IR     | Inventory | Mainten    | ance / Pre | ojects     | Man     | ufacturing        | Pro    | curement | Sale    | s Ser | rvice  | Reporting    | Utilitie | ES      | _      | Ð      | х          |
| Ð                     |                    | ×      | <           | 2        | 5   | REER     | 3           |        |           |            |            |            |         |                   |        |          |         |       |        |              |          |         |        |        |            |
| Add                   | Edit               | Delete | Back        | Save Lay | out | Export   | Refrest     | 1      |           |            |            |            |         |                   |        |          |         |       |        |              |          |         |        |        |            |
|                       | Process            | sing   | 3           | Format   |     | Print    | Curr        |        |           |            |            |            |         |                   |        |          |         |       |        |              |          |         |        |        | $\diamond$ |
| Drag a co             |                    |        |             |          |     |          |             |        |           |            |            |            |         |                   |        |          |         |       |        |              |          |         |        |        |            |
| Servic                | eCode              | 5      | ServiceDes  | cription | Qui | antity   | Price       |        | Billable  | Statu      | s          |            |         |                   |        |          |         |       |        |              |          |         |        | -      |            |
| <b>1</b> × <b>D</b> = |                    | 1      | B C         |          | -   |          | -           |        | REC       | 8 🛛 C      |            |            |         |                   |        |          |         |       |        |              |          |         |        |        |            |
| > DEL                 |                    | [      | Delivery Fe | e        |     | 1        | L 5         | 50.00  | No        | А          |            |            |         |                   |        |          |         |       |        |              |          |         |        |        |            |
|                       |                    |        |             |          |     |          |             | ?      | Are you s | sure you w | Vant to ec | dit this : | service | t DEL on V<br>Yes | vo wa  | No       |         |       |        |              |          |         |        |        |            |
| Open Wi               | ndows <del>*</del> |        |             |          |     |          |             |        |           |            |            |            |         |                   | User : | JulandaK | 24/02   | /2022 | Versio | on : 2.5.0.7 | Examp    | le Comp | any v2 | .5.0.7 | -          |

- 6. The **Internal Service** screen will be displayed.
- 7. Make the changes required to the internal service.
- 8. Click on **Save** to update the internal service.

| <b>\$</b> =    |                       | 6        | Inte         | ernal Service | - BPO: Version 2.5.0.7 - | Example Compa | ny v2.5.0.7     |            |                   |                | _ <b>–</b> × |
|----------------|-----------------------|----------|--------------|---------------|--------------------------|---------------|-----------------|------------|-------------------|----------------|--------------|
| Home           | Equipment / Locations | Contract | Finance / HR | Inventory     | Maintenance / Projects   | Manufacturing | Procurement     | Sales S    | ervice Reporting  | Utilities      | - 8 ×        |
|                |                       |          |              |               |                          |               |                 |            |                   |                |              |
| Save Back      |                       |          |              |               |                          |               |                 |            |                   |                |              |
| Process        | -8                    |          |              |               |                          |               |                 |            |                   |                |              |
|                |                       |          |              |               |                          |               |                 |            |                   |                |              |
| Work Order     | WO0006257             |          |              |               |                          |               |                 |            |                   |                |              |
| Service        | DEL                   |          | * 9          |               |                          |               |                 |            |                   |                |              |
|                | Delivery Fee          |          |              |               | *                        |               |                 |            |                   |                |              |
|                |                       |          |              |               |                          |               |                 |            |                   |                |              |
|                |                       |          |              |               |                          |               |                 |            |                   |                |              |
|                |                       |          |              |               |                          |               |                 |            |                   |                |              |
| 0              | 1 00 <b>*</b>         |          |              |               | ÷                        |               |                 |            |                   |                |              |
| Quantity       | 1.00 -                |          |              |               |                          |               |                 |            |                   |                |              |
| Price          | sop.oo                | -        |              |               |                          |               |                 |            |                   |                |              |
| Billable       | :                     |          |              |               |                          |               |                 |            |                   |                |              |
|                |                       |          |              |               |                          |               |                 |            |                   |                |              |
|                |                       |          |              |               |                          |               |                 |            |                   |                |              |
|                |                       |          |              |               |                          |               |                 |            |                   |                |              |
|                |                       |          |              |               |                          |               |                 |            |                   |                |              |
|                |                       |          |              |               |                          |               |                 |            |                   |                |              |
|                |                       |          |              |               |                          |               |                 |            |                   |                |              |
|                |                       |          |              |               |                          |               |                 |            |                   |                |              |
|                |                       |          |              |               |                          |               |                 |            |                   |                |              |
|                |                       |          |              |               |                          |               |                 |            |                   |                |              |
|                |                       |          |              |               |                          |               |                 |            |                   |                |              |
| Open Windows 🕶 |                       |          |              |               |                          | ι             | Jser : JulandaK | 24/02/2022 | Version : 2.5.0.7 | Example Compar | ny v2.5.0.7  |

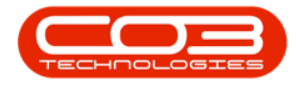

- 9. When you receive the **Service Processing** message to confirm;
  - Service inclusion on WO : [work order code] complete.
- 10. Click on OK.

|                        |                       |             | noi scivices i     | or wo coue | W00006257 - BPO: Ver   | 51011 2.3.U.7 - EXA |             | y v 2.5.0.7 |                  |           |              |
|------------------------|-----------------------|-------------|--------------------|------------|------------------------|---------------------|-------------|-------------|------------------|-----------|--------------|
| Home I                 | Equipment / Locations | Contract F  | inance / HR        | Inventory  | Maintenance / Projects | Manufacturing       | Procurement | Sales S     | ervice Reporting | Utilities | _ & ×        |
| 🗛 🗇 🎽                  | (A) [5]               | RESH        | 42                 |            |                        |                     |             |             |                  |           |              |
| Add Edit Dele          | e Back Savela         | Vout Export | Refrech            |            |                        |                     |             |             |                  |           |              |
| Had Ear Dec            |                       | your Export | incent contraction |            |                        |                     |             |             |                  |           |              |
| Processing             | ⊿ Forma               | t 🔺 Print 🖌 | Curr a             |            |                        |                     |             |             |                  |           | \$           |
| Drag a column header h |                       |             |                    |            |                        |                     |             |             |                  |           |              |
| ServiceCode            | ServiceDescription    | Quantity    | Price              | Billable   | Status                 |                     |             |             |                  |           |              |
| <b>₽</b> 8 <b>0</b> 0  | R C                   | -           | -                  | R C        | R C                    |                     |             |             |                  |           |              |
| DEL                    | Delivery Fee          | 1           | 500.00             | No         | A                      |                     |             |             |                  |           |              |
| Open Windows -         |                       |             | Service            | Service i  | nclusion on WO : WOOM  | 6257 complete.      |             | 24/12/2022  | Varian - 2.5.0.7 | Evande    | manu v2 50 7 |

#### **DELETE INTERNAL SERVICE**

- 1. From the Internal services for WO Code [work order code] screen,
- 2. Click on the **row** of the internal service you wish to remove.
- 3. Click on Delete.

Short cut key:Right click to display the Process menu list. Click on Edit.

- 4. When you receive the Time Bookings message to confirm;
  - Are you sure you want to remove this service [service

code] on WO [work order code]?

5. Click on Yes.

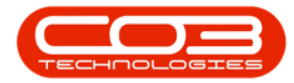

|                                                   | Internal services for WO Co | de W00006257 - BPO: Ve    | rsion 2.5.0.7 - Exa | ample Company   | v2.5.0.7   |                   |                 |                                         |
|---------------------------------------------------|-----------------------------|---------------------------|---------------------|-----------------|------------|-------------------|-----------------|-----------------------------------------|
| Home Equipment / Locations Contract               | Finance / HR Inventory      | Maintenance / Projects    | Manufacturing       | Procurement     | Sales Ser  | vice Reporting    | Utilities       | - & ×                                   |
| Add Edit Dalata Bark Savel averit Evo             | The Pafrach                 |                           |                     |                 |            |                   |                 |                                         |
| Aud Luit Delete Dock Save Layout LAp              | Kenean                      |                           |                     |                 |            |                   |                 |                                         |
| Processing a Ormat a Prin                         | a Curr a                    |                           |                     |                 |            |                   |                 | ~~~~~~~~~~~~~~~~~~~~~~~~~~~~~~~~~~~~~~~ |
| Drag a column header here to group by that column |                             |                           |                     |                 |            |                   |                 |                                         |
| ServiceCode ServiceDescription Quantity           | Price Billable              | Status                    |                     |                 |            |                   |                 |                                         |
| • • • • • • • • • • • • • • • • • • •             |                             | R C                       |                     |                 |            |                   |                 |                                         |
| DEL Delivery Fee                                  | 1 500.00 No                 | A                         |                     |                 |            |                   |                 |                                         |
| TEST Test Service                                 | 1 250.00 No                 | A                         |                     |                 |            |                   |                 |                                         |
| •                                                 | Time Bookings <             | e you want to remove this | ervice TEST on W    | O WO0006257?    | ×          |                   |                 |                                         |
|                                                   |                             |                           |                     |                 |            |                   |                 |                                         |
| Open Windows 🕶                                    |                             |                           |                     | User : JulandaK | 25/02/2022 | Version : 2.5.0.7 | Example Company | v2.5.0.7                                |

- 6. The internal service will be removed from the screen.
- 7. Click on **Back** to return to the **Work Order listing** screen.

| - | Ŧ       |         |         |           |           | I        | nterna | al services | for WO Cod | e W00006257 - E  | BPO: Vei | rsion 2.5.0.7 - Ex | ample Compan    | y v2.5.0. | 7       |                 |            | _        |         | х  |
|---|---------|---------|---------|-----------|-----------|----------|--------|-------------|------------|------------------|----------|--------------------|-----------------|-----------|---------|-----------------|------------|----------|---------|----|
|   |         | Home    | Equ     | ipment /  | Locations | Contract | Finar  | nce / HR    | Inventory  | Maintenance / Pr | rojects  | Manufacturing      | Procurement     | Sales     | Service | Reporting       | Utilities  | _        | ₽       | х  |
| ( |         | Edit    |         | Back      | Savelar   |          | 4      | efrech      |            |                  |          |                    |                 |           |         |                 |            |          |         |    |
|   | 100     | Luit    | Derette | buck      |           |          |        | circait.    |            |                  |          |                    |                 |           |         |                 |            |          |         | ~  |
| H |         | Process | ing     | -         | Format    | Print    | _ ( C  | urr "       |            |                  |          |                    |                 |           |         |                 |            |          |         | ~~ |
| D |         |         |         |           |           |          |        |             |            |                  |          |                    |                 |           |         |                 |            |          |         |    |
|   | Service | Code    | S       | erviceDe  | scription | Quantity | Prie   | ce          | Billable   | Status           |          |                    |                 |           |         |                 |            |          |         |    |
| ٩ | RBC     |         |         | E C       |           | -        | =      |             | RBC        | #BC              |          |                    |                 |           |         |                 |            |          |         |    |
| + | DEL     |         | 0       | elivery F | ee        |          | 1      | 500.00      | No         | A                |          |                    |                 |           |         |                 |            |          |         |    |
|   |         |         |         |           |           |          |        |             |            |                  |          | 6                  |                 |           |         |                 |            |          |         |    |
| L |         |         |         |           |           |          |        |             |            |                  |          |                    |                 |           |         |                 |            |          |         |    |
| L |         |         |         |           |           |          |        |             |            |                  |          |                    |                 |           |         |                 |            |          |         |    |
|   |         |         |         |           |           |          |        |             |            |                  |          |                    |                 |           |         |                 |            |          |         |    |
|   |         |         |         |           |           |          |        |             |            |                  |          |                    |                 |           |         |                 |            |          |         |    |
|   |         |         |         |           |           |          |        |             |            |                  |          |                    |                 |           |         |                 |            |          |         |    |
|   |         |         |         |           |           |          |        |             |            |                  |          |                    |                 |           |         |                 |            |          |         |    |
|   |         |         |         |           |           |          |        |             |            |                  |          |                    |                 |           |         |                 |            |          |         |    |
|   |         |         |         |           |           |          |        |             |            |                  |          |                    |                 |           |         |                 |            |          |         |    |
|   |         |         |         |           |           |          |        |             |            |                  |          |                    |                 |           |         |                 |            |          |         |    |
|   |         |         |         |           |           |          |        |             |            |                  |          |                    |                 |           |         |                 |            |          |         |    |
|   |         |         |         |           |           |          |        |             |            |                  |          |                    |                 |           |         |                 |            |          |         |    |
|   |         |         |         |           |           |          |        |             |            |                  |          |                    |                 |           |         |                 |            |          |         |    |
|   |         |         |         |           |           |          |        |             |            |                  |          |                    |                 |           |         |                 |            |          |         |    |
| L |         |         |         |           |           |          |        |             |            |                  |          |                    |                 |           |         |                 |            |          |         |    |
| L |         |         |         |           |           |          |        |             |            |                  |          |                    |                 |           |         |                 |            |          |         |    |
| L |         |         |         |           |           |          |        |             |            |                  |          |                    |                 |           |         |                 |            |          |         |    |
|   |         |         |         |           |           |          |        |             |            |                  |          |                    |                 |           |         |                 |            |          |         |    |
|   |         |         |         |           |           |          |        |             |            |                  |          |                    |                 |           |         |                 |            |          |         |    |
|   |         |         |         |           |           |          |        |             |            |                  |          |                    |                 |           |         |                 |            |          |         |    |
| 0 | pen Wir | idows 🕶 |         |           |           |          |        |             |            |                  |          |                    | User : JulandaK | 25/02/    | 2022 Ve | rsion : 2.5.0.7 | Example Co | mpany v2 | 2.5.0.7 | 11 |

MNU.072.022